## DEPARTMENT OF LABOR AND INDUSTRY

## Using iMS to apply for contractor registration

Individuals that are applying for a new contractor registration or renewing their current registration can choose to register for a new account or continue as a guest in <u>iMS – the agency's online permit and licensing system</u> (https://ims.dli.mn.gov/).

Note: It is best practice to create an iMS account as this ensures we have a valid email address on file for communication purposes and renewal notices.

| iMS                      |                                                            |           |  |  |
|--------------------------|------------------------------------------------------------|-----------|--|--|
| •                        | Please Log In                                              |           |  |  |
|                          | Email<br>Password<br>Stay Logged In                        | No thanks |  |  |
| &+ Re<br>▼ For<br>+) Cor | egister as a New User<br>rgot Password?<br>ntinue as Guest | +) Log in |  |  |

To create a new iMS account, select the **Register as a New User** option as shown below.

Next, users are routed to the iMS registration page, as shown below.

| iMS                   |                                                                                |  |  |  |
|-----------------------|--------------------------------------------------------------------------------|--|--|--|
| 🛃 Register for Access |                                                                                |  |  |  |
| Full Name             |                                                                                |  |  |  |
| Email<br>Password     | At last 6 shareber 1 ceribi sharebe 1 seeker 1 seere                           |  |  |  |
| Confirm password      | Al teast o characters, i special character, i number, i uppercase, i owiercase |  |  |  |
| ar Register           |                                                                                |  |  |  |

Contractors will enter their full name, email address and create a password. Confirm the password by entering it a second time. Select **Register** 

Users will then receive a Confirmation email sent message as shown below.

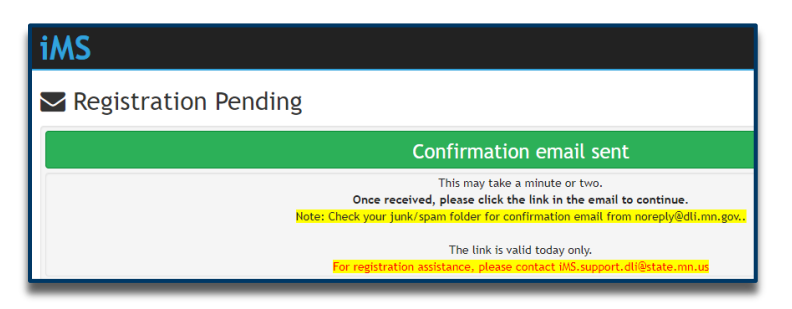

After creating the account, a verification email is sent to the email address provided. Open the email and click on "VALIDATE" to confirm your new iMS account.

Note: The confirmation email expires in 24 hours. Accounts not confirmed within 24 hours will need to be recreated. If you do not see this email within 10 minutes, check your junk/spam folder. For help with registration send an email to <u>lyndy.logan@state.mn.us</u> or <u>ashley.buck@state.mn.us</u> and ask that your email account be validated.

After selecting **VALIDATE** an email address confirmation message will be displayed. You will now be able to log into your new account by selecting the **Please click here to Log in** option.

| International Control of Control of Control | 🏭 Register                                  |  |  |  |
|----------------------------------------------------------------------------------------------------|---------------------------------------------|--|--|--|
| Email Address Confirmed!                                                                                                    |                                             |  |  |  |
| Thank you for confirming your email a                                                                                                    | iddress.                                    |  |  |  |
| •) Please click here to Log in.                                                                                                    |                                             |  |  |  |
| 👹 Home   🏦 Minnesota Department of Labor and Industry                                                                                                    | © 2019 - Intuitive Municipal Solutions, LLC |  |  |  |